## Manual de Instalação Linux Comunicações (cliente)

Centro de Computação Científica e Software Livre - C3SL

## Tutorial de Instalação do Linux Comunicações

C3SL

Este tutorial tem como objetivo auxiliar na instalação do sistema operacional Linux Comunicações. Aqui, são descritos e detalhados os passos desde a inicialização até o primeiro login do usuário.

Esta distribuição do Linux Comunicações tem a possibilidade de utilizar o sistema operacional sem a necessidade de instalação (versão live-CD).

## Experimentar o Linux Comunicações

Para testar o Linux Comunicações, insira no computador um DVD com o sistema operacional gravado, que pode ser obtido em http://www.mc.gov.br/telecentros/sistema-operacional/Sistema Operacional Linux Comunicações - Cliente.

Após alguns instantes, na tela inicial de instalação, escolha a opção "Experimentar o Linux Comunicações", por meio das setas de navegação e tecle ENTER.

O sistema será carregado na memória RAM.

C3SL

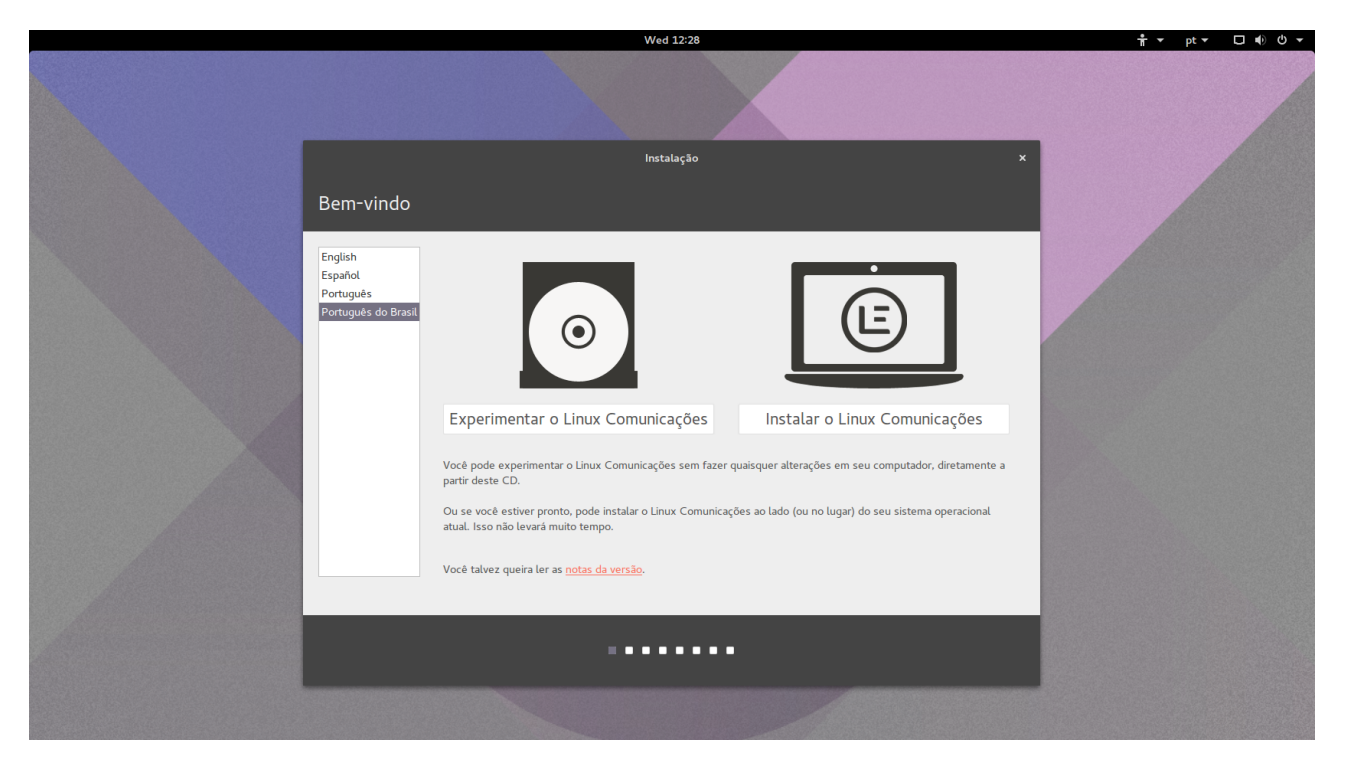

Figura 1: Menu de Boot

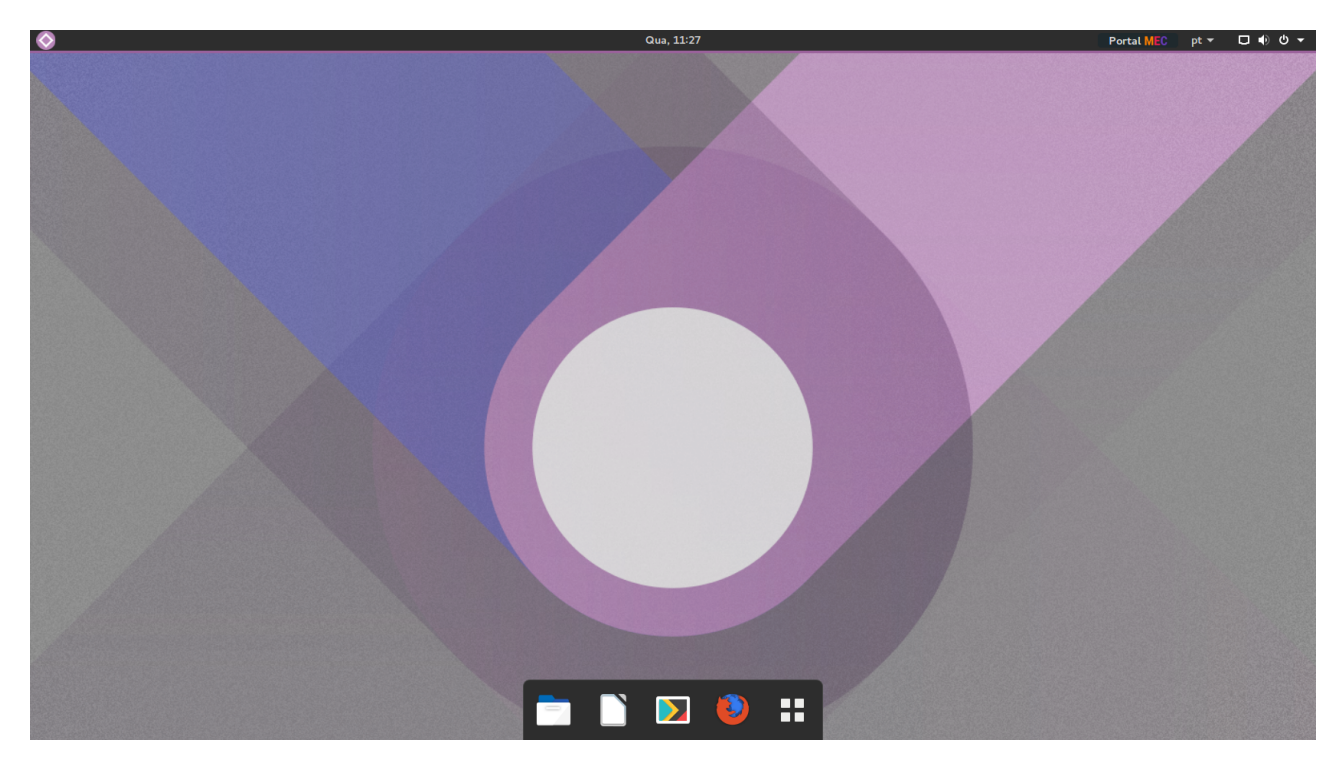

Após alguns instantes e assim que o sistema for carregado, o usuário poderá testar a distribuição sem correr o risco de alterar qualquer configuração do computador.

Figura 2: Tela inicial do Linux Comunicações

Obs.: Todas as alterações nas configurações feitas durante a utilização desta opção não serão salvas e, portanto, não poderão ser recuperadas em utilizações posteriores.

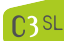

## Instalando o Linux Comunicações

Para iniciar a instalação é necessário que o setup esteja configurado para que boot seja carregado a partir do CD/DVD.

Feita esta alteração coloque o DVD do Linux Comunicações na bandeja de CD/DVD e reinicie o seu computador.

Após este procedimento aparecerá a tela de menu de boot – Figura 3.

Escolha a opção "Instalar o Linux Comunicações" utilizando a seta do mouse e clique com o botão esquerdo para iniciar a instalação.

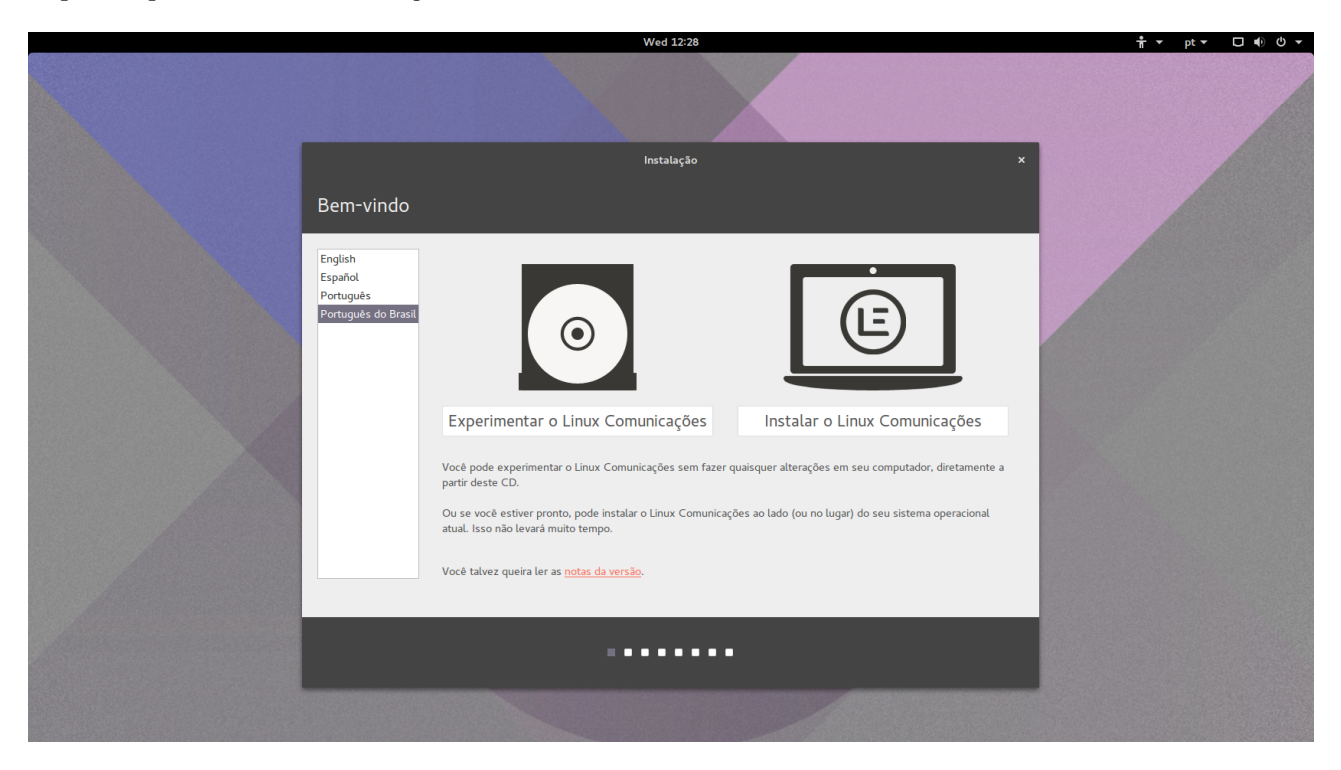

Figura 3: Menu de Boot

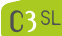

Depois de clicar, o sistema irá carregar o *kernel* e arquivos para instalação. Após alguns instantes aparecera uma tela 4 perguntando se a versão a ser instalada é a versão cliente ou servidor, o restante desse manual é referente a instalação da versão cliente.

|                                                                   | Wed 12:32  |                       | 📅 - pt - 🗖 🜒 🛈 - |
|-------------------------------------------------------------------|------------|-----------------------|------------------|
|                                                                   |            |                       |                  |
|                                                                   | Instalação |                       |                  |
| Versão                                                            |            |                       |                  |
| Selecione qual versão do Linux Comunicações você deseja instalar: |            |                       |                  |
| Clente                                                            |            | Servidor              |                  |
|                                                                   |            | Sair Voltar Continuar |                  |
|                                                                   |            |                       |                  |
|                                                                   |            |                       |                  |
|                                                                   |            |                       |                  |

Figura 4: Escolhendo entre cliente e sevidor

C3SL

É preciso aguardar alguns instantes e então aparecerá a tela de preparação para a instalação do Linux Comunicações conforme a Figura 5, caso o espaço de disco seja inferior a 6GB a instalação será concluída com erro. Clique em "Continuar" para prosseguir com a instalação.

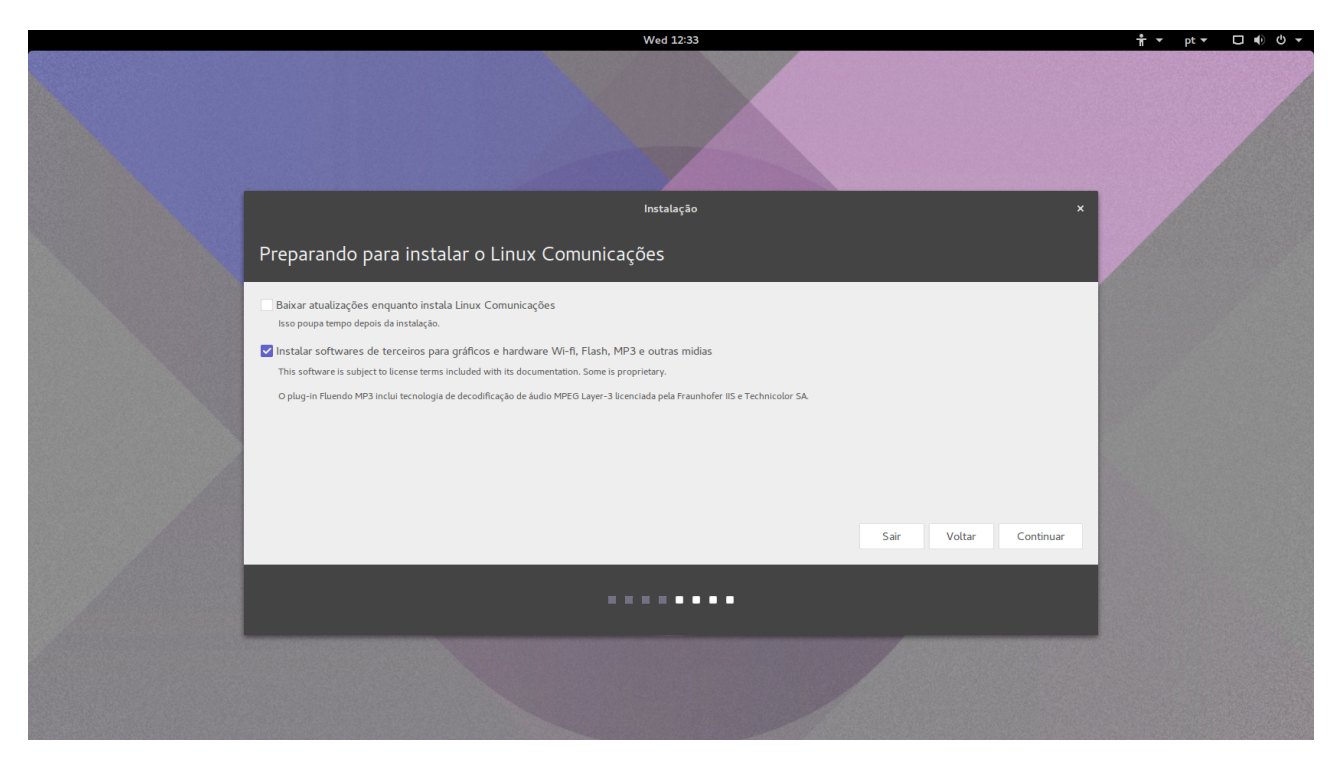

Figura 5: Preparando para instalar o Linux Comunicações

Em seguida é necessário formatar o HD. Caso seja um usuário experiente você pode utilizar a "Opção Avançada", caso contrário, selecione a opção padrão "Apagar disco e instalar Linux Comunicações" e clique em "Instalar agora", conforme Figura 6.

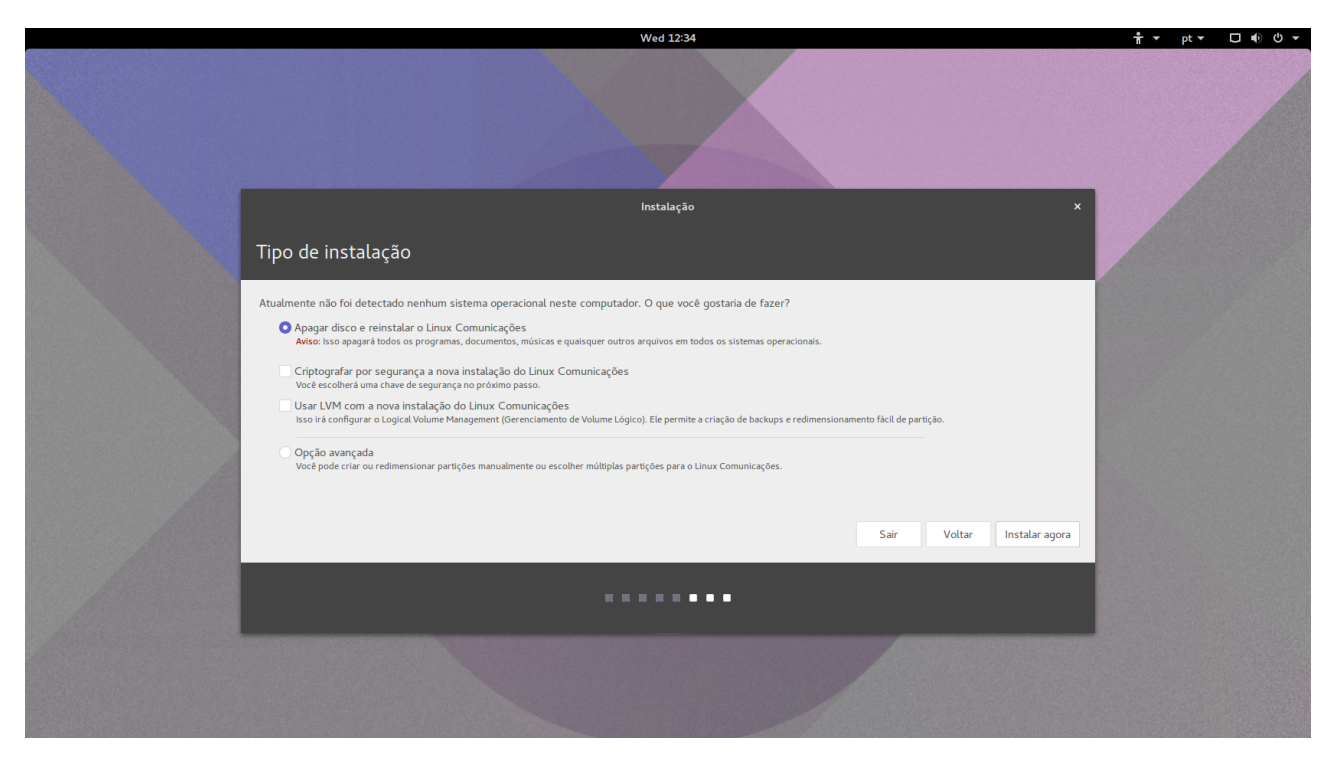

Figura 6: Formatando o HD

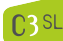

Após começar a instalação, escolha o fuso horário de sua região – Figura 7. Para isto, clique no ponto do mapa que corresponda à cidade com o fuso horário a ser utilizado. Com isso feito, clique no botão "Continuar".

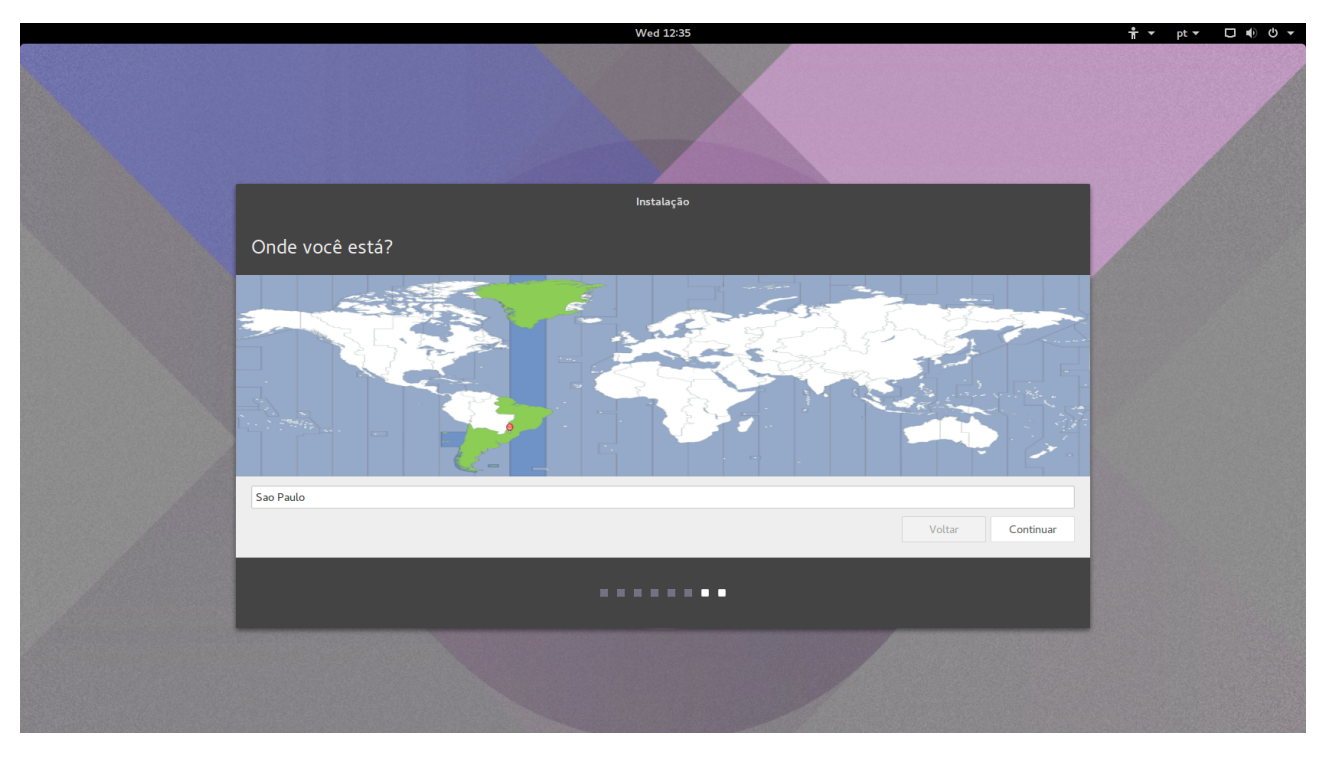

Figura 7: Definindo o fuso horário - Região

| Layout do teclado<br>Selecione o layout de seu teclado:<br>Persa<br>Polonês<br>Português<br>Português  | Instalação<br>Português (Brasil)<br>Português (Brasil) - Esperanto (Brasil, nativo)<br>Português (Brasil, Português (Brasil, Divorak)<br>Português (Brasil, Português (Brasil, Divorak)<br>Português (Brasil, Português (Brasil, Divorak) |  |
|----------------------------------------------------------------------------------------------------|----------------------------------------------------------------------------------------------------|--|
| Quirguistão<br>Romênio<br>Russo<br>Digite aqui para testar o seu teclado<br>Detectar layout do teclado | Portuguės (Brasil) - Portuguės (Brasil, nativo)<br>Portuguės (Brasil) - Portuguės (Brasil, sem teclas mortas)                                                                                                    |  |
|                                                                                                    | Voltar Continuar                                                                                                    |  |

O procedimento seguinte consiste na escolha do modelo do teclado do seu computador – Figura 8. Escolhido o modelo, clique em "Continuar".

Figura 8: Selecionando o layout do teclado

Ao clicar em continuar no passo anterior, o sistema de instalação irá formatar o disco rígido (HD), copiar os arquivos e realizar as configurações de hardware e software automaticamente. Esse procedimento pode demorar alguns minutos, aguarde.

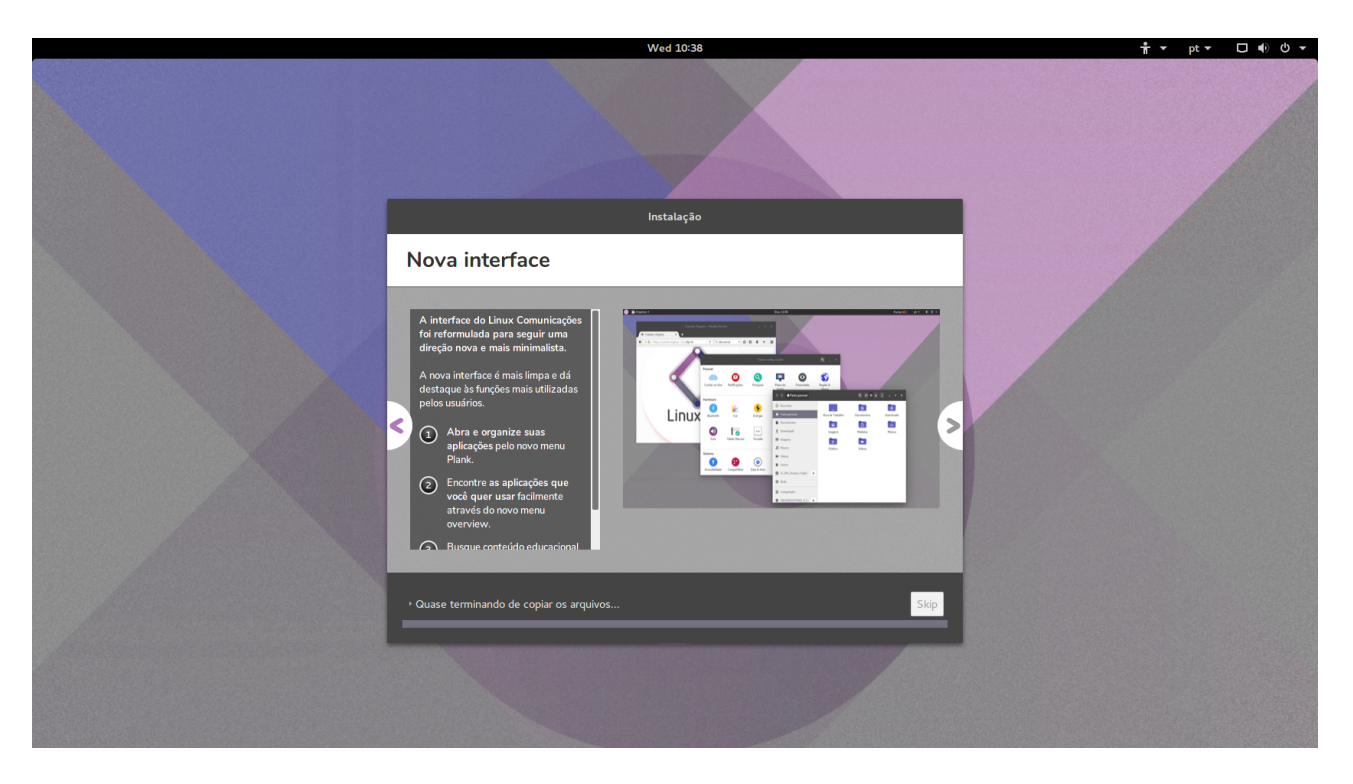

Figura 9: Processo de instalação do sistema

C3SL

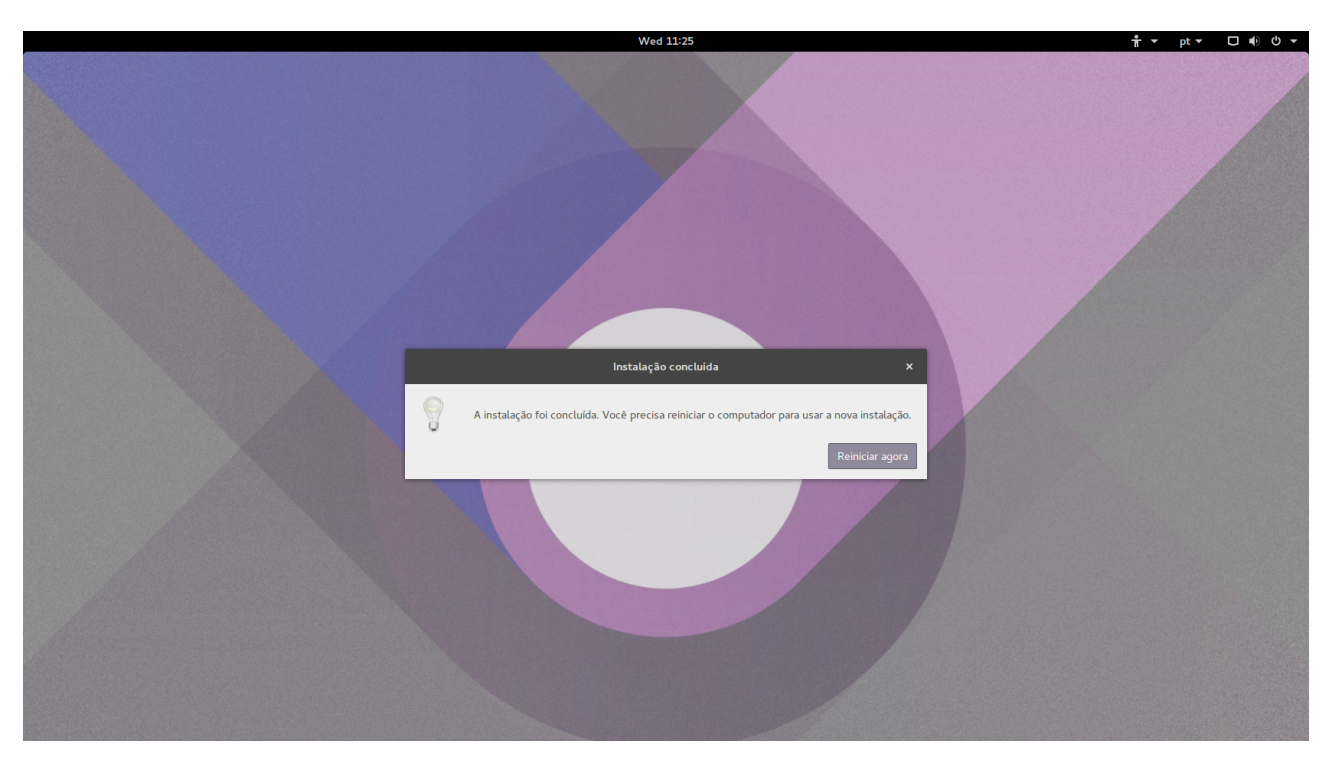

Quando a instalação estiver completa surgirá a caixa de mensagem solicitando que o usuário reinicie o computador, conforme a Figura 10. Clique então no botão "Reiniciar agora".

Figura 10: Instalação concluída

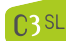

Após isso, remova o disco de instalação e feche a bandeja do CD/DVD. O sistema irá reiniciar e a interface gráfica do sistema será carregada.

Após a reinicialização, o usuário deverá fazer o login. Para realizar login, é necessário que o usuario seja criado pelo servidor, para ver como criar um usuario pelo servidor, referir-se ao manual do webadmin. Feito o login, o sistema estará pronto para o uso como mostra a Figura 11.

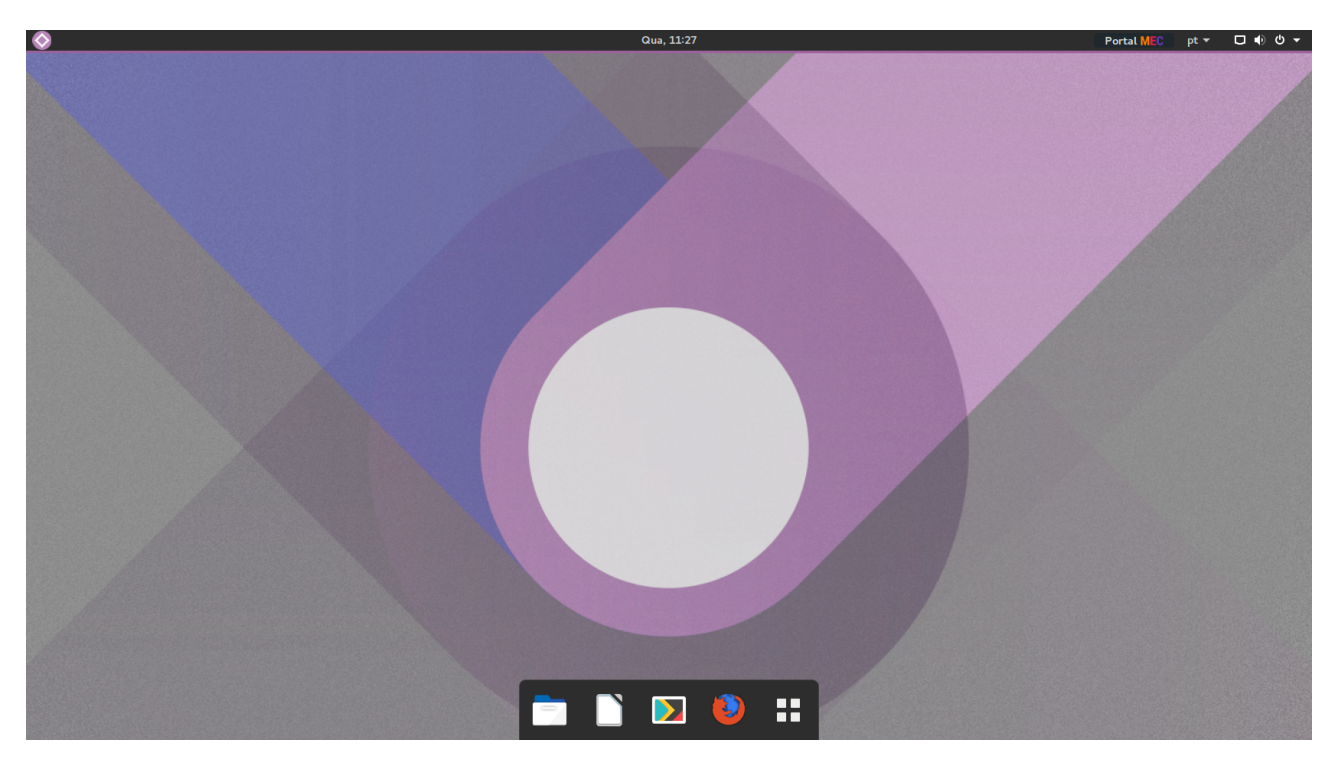

Figura 11: Área de trabalho do Linux Comunicações